# 采购管理

| 1 | 采购订单  | 1 |
|---|-------|---|
|   | 采购收货单 | 2 |
| 5 | 采购退货单 | 3 |
| 7 | 采购付款单 | 4 |
| 9 | 采购补货  | 5 |

| 采购管理界面                                                                                                   |       |
|----------------------------------------------------------------------------------------------------|-------|
| 篇 向 起 疏 通 管 理 系 统 [述 镇 散 ] 正 式 散<br>基本档案:示称管理:零指管理:销售管理:会员管理:合库管理:财务管理: 连 和管理:经营查询:生鲜管理: 李枢管理: 促销管理:系统管理 | - 8 × |
| S 商超商业管理系统va.o 商业文建 商業                                                                                   | 之 地   |
|                                                                                                    |       |
| (前秋日) 《 211日天》                                                                                           |       |
| ◆ <b>采购设置</b> 订单查项 ◆ 子供查信 ◆ 供应及抽查的好<br>供应面读合面译 ◆ 序形改单置数写                                                 |       |
| 坎迎使用南超流過管理系统 管理员(1001) 1007-09-09-16-47                                                                  |       |

## 1 采购订单

业务介绍

采购订单是企业根据需要,向供应商采购商品创建的单据。采购订单中包含供应商、收货仓库及采购商品信息。

#### 进入界面

单击"采购管理"模块,选"采购订单"图标,进入采购订单模块,如下图:

| 4 术                          | 购订单                                   |                  |                       |                       |                                                     |                  |                              |                    |     |
|------------------------------|---------------------------------------|------------------|-----------------------|-----------------------|-----------------------------------------------------|------------------|------------------------------|--------------------|-----|
| 新建                           | - <mark> 2)</mark> -<br>17# - [59     | 子 审视 反审视         | <b>② — 《</b><br>删单  参 | <b>》 - )</b><br>考 设   | <b>&amp; -</b> 。<br>置 打印                            | 退出               |                              |                    |     |
| 龍单据                          | 录入 🔮 单据浏                              | ۶.<br>۲          |                       |                       |                                                     |                  |                              |                    |     |
|                              |                                       |                  | 采                     | 购订单                   | L.                                                  |                  | <u></u> 60                   |                    |     |
|                              | -                                     | ĩ                |                       |                       | 2007-00-00                                          |                  | × • •                        |                    |     |
| 供应商                          |                                       | •                |                       | 口朔•                   | 2001 05 05                                          |                  | 甲亏•                          |                    |     |
| 供应商                          | 1: <b></b><br>≢: 0001 <u></u>         | □                |                       | <sup>口朔,</sup><br>交货期 | 那限:2007-10-                                         | 09               | 単号・<br>采购员:                  |                    |     |
| 供应商<br>收货仓属<br>备约            | 1:<br>=: 0001 <u>,</u> <u>ë</u><br>E: | ·                |                       | 交货期<br>交货期<br>经销力     | 2007-03-03<br>朋限:2007-10-<br>5式:购销                  | 09               | - 単号・<br>采购员: ┃              |                    |     |
| 供应商<br>收货仓居<br>备沿            | 1:<br>≇: 0001 <u>,≝</u><br>È:         | ·]               |                       | 交货期<br>交货期<br>经销力     |                                                     | 09               | 单号·<br>采购员:                  |                    |     |
| 供应商<br>收货仓属<br>备过<br>行号      | 1:                                    | ·<br>注部仓库<br>品名  | 规格                    | 交货期<br>交货期<br>经销力     | 2007-03-03<br>IRR: 2007-10-<br>方式: 购销               | 09<br>进价         | <sup>単号・</sup><br>采购员:<br>金額 | 零售价                | 自编码 |
| 供应商<br>收货仓库<br>备闭<br>行号<br>1 | 3:                                    | ·]<br>京都仓库<br>品名 | 规格                    | 交货期<br>交货期<br>经销力     | 2007-03-03<br>IRR: 2007-10-<br>方式: 购销<br>数量<br>0.00 | 09<br>进价<br>0.00 | 単号・<br>采购员:<br>金额<br>0.00    | <b>零售价</b><br>0.00 | 自编码 |

新增采购订单

- 1.1 当打开采购订货单窗口时,该窗口即处于新建状态。如果该窗口处于修改状态,可以通过点击'新建'按钮使其处在新建状态,此时即可输入一张新的采购订货单。
- 1.2 单号:系统自动连续编号,不可以修改。
- 1.3 选择供应商: 在"供应商"栏的下拉列表框中选择相应的供应商。
- 1.4 仓库:选择该订单的仓库。
- 1.5 采购员:选择负责该订单的采购员。
- 1.6 在窗口下部明细列表框中录入采购的商品名称、数量、单价等信息:A. 输入采购的订货的品名规格
  - 1.6.1 在条码栏直接输入相应商品条码。
  - 1.6.2 通过双击条码栏弹出'选择商品'对话框,选择商品。
  - B. 数量: 在数量栏录入订货数量。
  - C. 单价: 如果您在商品资料中输入了该商品的进价,系统将会自动给出这一 参考进价,供您参考。此处可以根据实际情况进行修改。
  - D. 金额: 该栏的金额是根据数量,单价计算而来,用户无需操作。
- 1.7 选择性的录入备注等信息。
- 1.8 点击"保存"按钮保存单据,保存完后即马上会提示是否审核,如需审核则点是, 不需要审核就点击否。

注意: 单据一经审核除反审核外就不能进行修改操作了。

如果您需要了解商品的详细信息,可以单击工具栏的参考按钮,可以很清楚看到商品的各种资料,历史进价,当前库存,以及成本价等等。采购单与销售单都可以如此查找商品的各种信息。如下图:

|       | 基本         | 青況               |    |      | 销   | 售 x      |
|-------|------------|------------------|----|------|-----|----------|
| 条码:(  | 6907992100 | 272              |    | 分店:  | 总育  | (00)     |
| 品名:   | 250ML伊利纳   | 中奶               |    | 上周销量 | :   |          |
| 供应商:  | 1315       | 箱装数: <u>1.</u> ( | 00 | 本周销量 | :   |          |
| 自编码:  | 173109     | 采购周期:1           | 5  | 四周日均 | :   |          |
|       | 库位信        | 息                |    |      | 库存  |          |
| 库位编码: |            |                  |    | 当前库存 | ÷   | 2,847.00 |
| 库位名称: |            |                  |    | 安全库存 | ÷   |          |
| 库存下限: |            |                  |    | 在途库存 | ÷   | 0.00     |
| 库存上限: |            |                  |    | 可售天数 | ::_ |          |
|       |            | 其他               |    |      |     |          |
| 建议采购  | :          |                  | 最高 | 術:   |     |          |
| 最低价   | :          |                  | 最近 | 价:   |     |          |
| 平均成本( | ):         | 1.84             |    |      |     |          |

修改采购订单

- 1.9 浏览要修改的采购订货单:通过点击单据'浏览'按钮,切换到的业务查找窗口, 从中选出要修改的采购订货单。
- 1.10 在找出的采购订货单中,修改任何您要修改的内容。
- 1.11 单击'保存'按钮,保存对该订单的修改。单击'关闭'按钮放弃对该订单的修改, 并关闭该窗口,如果该单已经审核了的话,那就不能修改。必须反审核之后, 才能修改。

删除采购订单

- 1.12 采用修改采购订货单中介绍的办法,查找到要删除的采购订单。
- 1.13 点击'删除'按钮。
- 1.14 系统弹出一对话框,询问您是否确实要删除该单据。选择'是'按钮,则相应 的采购订单删除,选择'否'按钮,则放弃删除该采购订单,如果该单已经审 核了的话,那就不能删除。

打印采购订单

直接单击工具栏上的打印按钮,打印采购订单。 注意:此单据生效后不影响任何库存数量以及库存金额。

## 2 采购收货单

业务介绍

用于记录详细的采购收货业务,可以引用采购订单进行收货,也可以人工录入单据。

进入界面

单击"采购管理"模块,选"采购收货单"图标,进入采购收货单模块,如下图:

| 🐮 采购收货单       |                |                                |                |                        |              | _    |  |
|---------------|----------------|--------------------------------|----------------|------------------------|--------------|------|--|
| 新建打开保存        | <b>市初一</b> 及审核 | <mark>区 — 日</mark> 区<br>删单 调出单 | <b>②</b><br>参考 | <mark>※</mark> ・<br>役置 | <b>1</b> 印 退 |      |  |
| 註 单据录入 ● 单据浏览 |                |                                |                |                        |              |      |  |
|               |                | 采购收                            | 货单             |                        |              |      |  |
| 供应商:          |                |                                | 收货日期:          | 2007-09-09             | 单号:          |      |  |
| 仓库: 0001 总    | 部仓库            | 13.                            | 采购员:           |                        | 订单号:         |      |  |
| 经销方式: 购销      | 付款日期           | :                              |                | :                      |              |      |  |
|               |                | 0 <del>0</del>                 |                |                        |              |      |  |
| 行号 条码         | 品名             | 规格                             | 单位             | 数量                     | 进价           | 金额   |  |
| 1             |                |                                |                | 0.00                   | 0.00         | 0.00 |  |
| 合计:           |                |                                |                | 0.00                   |              | 0.00 |  |

新增采购收货单

当打开采购收货单窗口时,该窗口即处于新建状态。如果该窗口处于修改状态,可以通过点击'新建'按钮使其处在新建状态,此时即可输入一张新的采购收货单。

方法一:引用采购订单收货

2.1 选择订单: 单击订单号后面的按钮, 在弹出如下窗口

| 🥼 il      | 自用选   | 择              |      |                     |       | ×   |
|-----------|-------|----------------|------|---------------------|-------|-----|
|           | ×     | C              | onfi | System              |       |     |
| 单号:<br>行号 | 工 単状者 | 2 单号           | 供应商  | 操作日期                | 操作员编码 | _   |
| 1         | 未进货   | P0000708280002 | 1394 | 2007.08.28 07:57:17 | 5001  | 201 |
|           | ų.    |                |      |                     |       |     |
| 商超流       | 通管理系  | 统              |      | 确定(                 | ) 取消( | 2   |

- 2.2 在此窗口中,列出了全部未执行完毕的订单,选择一订单,双击它或点"确定" 按钮,订单的数据自动复制到采购收货单中。系统是完全复制订单,订单数 据与实际执行有差异时,可以修改。未执行完毕的订单可以留待以后执行。
- 2.3 进货单号:由系统自动连续编号,不可以修改。
- 2.4 选择仓库: 单击'仓库'后边的下拉框, 在弹出的下拉列表中选择。
- 2.5 付款日期:表示该采购收货单的付款日期。
- 2.6 录入备注: 需要时可以在'备注'编辑框中,录入备注事项。
- 2.7 录入采购员:从采购员下拉列表框中,选择执行采购任务的采购员。

- 方法二: 手工录入单据
  - 2.8 录入单据日期、供应商、进货仓库、业务员等资料,操作方法引用订单。
  - 2.9 在窗口下部明细列表框中录入采购的商品名称、数量、单价等信息:
    - 2.9.1 在条码栏直接输入相应商品条码。
    - 2.9.2 通过双击该栏目弹出'选择商品'对话框,选择商品。
    - 2.9.3 数量: 在数量栏录入进货数量。
    - **2.9.4** 单价:如果您在商品资料中输入了该商品的进价,系统将会自动给出这 一进价,供您参考。此处可以根据实际情况进行修改。
    - 2.9.5 金额: 该栏的金额是根据数量,单价计算而来,用户无需操作。
  - 2.10 录入备注: 在编辑框中录入您采购商品的有关事项。
  - 2.11 点击"保存"按钮保存单据,保存完后即马上会提示是否审核,如需审核则点 是,不需要审核就点击否,单据一经审核就不能进行修改操作了。

修改采购收货单

- 2.12 浏览要修改的采购收货单: 通过点击'单据浏览'按钮,在切换到的业务查找 窗口,从中选出要修改的采购收货单。
- 2.13 在找出的采购收货单中,修改任何您要修改的内容。
- 2.14 单击'保存'按钮,保存对该采购收货单的修改。单击'关闭'按钮放弃对该采购 收货单的修改,并关闭该窗口,如果该单已经审核了的话,就不能修改。必 须反审核之后才能修改。

删除采购收货单

- 2.15 采用修改采购收货单中介绍的办法,查找到要删除的采购收货单。
- 2.16 点击'删除'按钮。
- 2.17 系统弹出一对话框,询问您是否确实要删除该单据。选择'是'按钮,则相应 的采购收货单删除,选择'否'按钮,则放弃删除该采购收货单,如果该单已 经审核了的话,那就不能删除。必须在反审核之后才能删除。

打印采购收货单

直接单击工具栏上的打印按钮,打印采购收货单。 注意:此单据生效后单据中商品库存数量增加,库存金额增加,货商应付款增加。

### 3 采购退货单

业务介绍

采购退货单在商品退货出库时创建,审核后商品库存减少。退货单中包含供应商、仓库及 退货的商品信息

进入界面

单击"采购管理"模块,选"采购退货单"图标,进入采购退货单模块,如下图:

| 🕻 采购退货单       |               |                         |       |                   |       |         |
|---------------|---------------|-------------------------|-------|-------------------|-------|---------|
|               |               | <b>3</b> — 💥 ←<br> 单 设置 | 前的    | <b>①</b><br>退出    |       |         |
| 註: 单据录入 ● 単据: | 刘览            |                         |       |                   |       |         |
|               |               | 采购退货                    | 单     |                   |       |         |
| 供应商:          |               |                         | 日期:20 | 07-09-09 <u>à</u> | 自号:   |         |
| 仓库:0001 总     | 部仓库           | ¥                       | ;购员:  | 收1                | 货单号:  | •••     |
| 经销方式: 购销      |               | 备注:                     |       |                   | 采购入库单 | ○ 调拨入库单 |
| 其他1:          | 其他2: 【 其他3: 【 | 数字1                     | :[    | 数字2:              | 3     | 数字3:    |
| 行号 条码         | 品名            | 规格                      | 单位    | 数量                | 进价    | 金额      |
| 1             |               |                         |       | 0.00              | 0.00  | 0.00    |
| 合计:           |               |                         |       | 0.00              |       | 0.00    |

新建采购退货单

当打开采购退货单窗口时,该窗口即处于新建状态。如果该窗口处于修改状态,可以通过点击'新建'按钮使其处在新建状态,此时即可输入一张新的采购退货单。

方法一: 引用进货单退货

- 3.1 在此处选择采购入库单  **采购入库单 调拨入库单**,表示是引用采购进货单进 行退货。同理,如果选择了调拨入库单,则是引用调拨入库单进行退货。
- 3.2 单击收货单号后面的小按钮,弹出采购收货单选择窗口。

| -   |                |      | ing syste           |       |   |
|-----|----------------|------|---------------------|-------|---|
| 自号: |                |      |                     |       |   |
| 行号  | 单号             | 供应商  | 操作日期                | 操作员编码 | 1 |
| 1   | PI000709020133 | 1120 | 2007.09.02 13:13:0: | 8001  | 1 |
| 2   | PI000709020132 | 1315 | 2007.09.02 10:38:4  | 15001 |   |
| З   | PI000709020131 | 1133 | 2007.09.02 10:29:5  | 15001 |   |
| 4   | PI000709020130 | 1201 | 2007.09.02 09:19:1  | 45001 |   |
| 5   | PI000709010129 | 1118 | 2007.09.01 16:34:0  | 5001  |   |
| 6   | PI000709010128 | 1114 | 2007.09.01 15:37:1  | 15001 |   |
| 7   | PI000709010127 | 1315 | 2007.09.01 14:28:3  | 25001 |   |
| 8   | PI000709010126 | 1021 | 2007.09.01 13:14:3  | 5001  |   |
| 9   | PI000709010125 | 1501 | 2007.09.01 13:05:1  | 15001 |   |
| 10  | PI000709010124 | 1376 | 2007.09.01 12:45:2  | 5001  |   |
| 11  | PI000708310123 | 1047 | 2007.08.31 19:26:2  | 18001 |   |
| 12  | PI000708310122 | 1153 | 2007.08.31 16:23:0  | 8001  |   |

- 3.3 图中列出了全部进货单,选择本次退货对应的进货单,单击'确定'按钮或者双 击鼠标左键,原进货单的数据被复制到退货单上。
- 3.4 系统默认对原进货单全部退货。如退货数量、单价等信息与原进货单不一致, 均可以修改。未退完的进货单以后还可以进行退货。

3.5 选择仓库: 单击'仓库'编辑框, 在弹出的下拉列表中选择。

- 方法二: 手工录入单据
  - 3.6 选择供应商:在'供应商'栏的下拉列表框中选择相应的供应商。
  - 3.7 仓库:选择该退货单的仓库
  - 3.8 单号:系统自动连续编号,不可以修改。
  - 3.9 采购员:选择负责该退货单的采购员。
  - 3.10 在窗口下部明细列表框中录入退货的商品名称、数量、单价等信息:
    - 3.10.1 输入退货的品名规格
      - A.在商品条码栏直接输入相应商品条码。
      - B.通过双击该栏目弹出'选择商品'对话框,选择商品。
    - 3.10.2 数量: 在数量栏录入退货的数量。
    - **3.10.3**进价:如果您在商品资料中输入了该商品的进价,系统将会自动给出这 一进价,供您参考。此处可以根据实际情况进行修改。
    - 3.10.4 金额: 该栏的金额是根据数量,单价计算而来,用户无需操作。
    - **3.10.5**点击"保存"按钮保存单据,保存完后即马上会提示是否审核,如需审核则点是,不需要审核就点击否,单据一经审核就不能进行修改操作了。

修改采购退货单

- 3.11 浏览要修改的采购退货单:通过点击'单据浏览'按钮,再切换到业务查找窗口,从中选出要修改的采购退货单。
- 3.12 在找出的采购退货单中,修改任何您要修改的内容。
- 3.13 单击'保存'按钮,保存对该单的修改。单击'关闭'按钮放弃对该单的修改,并 关闭该窗口,如果该单已经审核了的话,那就不能修改。必须先反审核才能 修改。

删除采购退货单

- 3.14 采用修改采购退货单中介绍的办法,查找到要删除的采购退货单。
- 3.15 点击'删除'按钮。
- 3.16 系统弹出一对话框,询问您是否确实要删除该单据。选择'是'按钮,则相应 的采购退货单删除,选择'否'按钮,则放弃删除该单,如果该单已经审核了 的话,那就不能删除。必须先反审核之后才能删除。

打印采购退货单

直接单击工具栏上的打印按钮,打印采购退货单。

注意:此单据生效后单据所对应的商品库存数量减少,货商应付款减少。

### 4 采购付款单

业务介绍

采购付款单是在采购货物后,商品入库,向供应商按单付款的单据。该模块详细记录与 您采购付款相关的各项数据。 进入界面

单击"采购管理"模块,选"采购付款单"图标,进入采购付款单模块,如下图:

| <b>18</b> ( | 共应 商         | 新结算』<br>シー       | <b>é</b>           | - 🛛 - 🕯 | *->          | 0                   |      |      |        |
|-------------|--------------|------------------|--------------------|---------|--------------|---------------------|------|------|--------|
| 新建          | 里 月<br>2.据录入 | J开 78<br>  ● 単据议 | 「存在」「审核」 反审称<br>1覧 | 删单      | 设置 打印        | 退出                  |      |      |        |
|             |              |                  | 供应商                | i结算单    |              |                     |      |      |        |
|             | 供应商          | :[               |                    |         | 日期:2007-09-0 | 9 单据号: <sub>_</sub> |      |      |        |
| 1           | 寸款方式         | :[               |                    | 备 注:    |              |                     |      |      |        |
|             | 地址           | :                | 2 1                | 账号:     |              | 7                   |      |      |        |
|             | 开户行          | :                |                    | 税号:     |              |                     |      |      |        |
|             | 分店           | : ALL            |                    |         |              |                     |      |      |        |
|             | 其他1          | :                | 其他2:               | 其他3:    | 数字1:         | 数字2                 | :    | 数字3: |        |
| 行号          | 选择           | 机构               | 单号                 | 应付金额    | 已付金额         | 未付金额                | 实付金额 | 忧惠金额 | 约定付款日期 |
| 1           |              |                  |                    | 0.00    | 0.00         | 0.00                | 0.00 | 0.00 |        |
|             |              |                  | 合 计:               | 0.00    | 0.00         | 0.00                | 0.00 |      |        |

新增采购付款单

当打开采购付款单窗口时,该窗口即处于新建状态。如果该窗口处于修改状态,可以通过点击'新建'按钮使其处在新建状态,此时即可输入一张新的采购付款单。

- 4.1 单击供应商的编辑框,在下拉列表中选择一个您准备结算的供应商。
- 4.2 系统会自动的把该供应商的一些信息列出来。如地址,开户行,帐号等等。
- 4.3 在下面的明细区中,系统会自动列出该您与该供应商需要付款的单据号和单据 金额。如下

| 选择 | 机构    | 单号             | 应付金额     | 已付金额 | 未付金额     | 实付金额 | 忧惠金额 | 约定付款日期     |
|----|-------|----------------|----------|------|----------|------|------|------------|
|    | 00/总部 | PI000708150020 | 2,220.00 | 0.00 | 2,220.00 | 0.00 | 0.00 | 2007-09-14 |
|    |       | 合 计:           | 2,220.00 | 0.00 | 2,220.00 | 0.00 |      |            |

- 4.4 在您需要与供应商结帐的单据前打勾。未结的单据可以在后面的单据中继续结 帐。
- 4.5 点击"保存"按钮保存单据,保存完后即马上会提示是否审核,如需审核则点是, 不需要审核就点击否,单据一经审核就不能进行修改操作了。

修改采购付款单

- 4.6 浏览要修改的采购付款单:通过点击'单据浏览'按钮,在切换到的业务查找窗口,从中选出要修改的采购付款单。
- 4.7 在找出的采购付款单中,修改任何您要修改的内容。
- 4.8 单击'保存'按钮,保存对该单的修改。 单击'关闭'按钮放弃对该单的修改,并 关闭该窗口,如果该单已经审核了的话,那就不能修改。必须在反审核之后 才能修改。

#### 删除采购付款单

4.9 采用修改采购付款单中介绍的办法,查找到要删除的采购付款单。

- 4.10 点击'删除'按钮。
- 4.11 系统弹出一对话框,询问您是否确实要删除该单据。选择'是'按钮,则相应 的采购付款单删除,选择'否'按钮,则放弃删除该单,如果该单已经审核了 的话,那就不能删除。必须反审核之后才能删除。

打印采购付款单

直接单击工具栏上的打印按钮,打印采购付款单。 注意:此单据生效后,货商应付款减少。

### 5 采购补货

业务介绍

在公司营业过程中往往需要有一个自动而且比较智能的补货系统,此模块能实现按库存 上下限补货,按安全库存自动补货,手工补货。

进入界面

单击"采购管理"模块,选"采购补货"图标,进入采购补货模块,如下图:

| 1997年19月1日日本19月1日日本19月1日本19月1日本19月1日本19月1日本19月1日本19月1日本19月1日本1月1日本1 |
|----------------------------------------------------------------------------------------------------|
| Config system                                                                                                    |
|                                                                                                    |
| 选择补货方法 补货商品列表 录入补货商品 订单列表                                                                                                    |
| 分店:00 ▼ 类别: ▼ 供应商: ▼                                                                                                    |
| <ul> <li>选项</li> <li>注意:无进货记录、负库存、无供应商、非购销代销、不允许采购的商品均不能适用于自动采购。</li> <li>6 按库存上下限自动补费 对当前库存量低于库存指标中设置的〔库存下限〕的商品,按〔库存上限补货 </li> <li>6 按安全库存自动补费 安全库存是一个动态指标,一般采用最近四周平均销量 * 采购周期得到。使用该方法补货至少要有四周的销售数据。 </li> <li>6 手工输入补费商品 人工录入需要补货的商品品种、数量,系统自动按供应商生成采购订单。</li></ul>                                                                                                    |
| 商超流通管理系统<br>上一步(2) 下一步(2) 删除(2) 退出(2)                                                                                                    |

补货方式:

- ◆按库存上下限补货
- 选择需要补货分店,然后可以有选择性的输入类别,既对某一个类别商品进行补货, 也可以有选择性的输入供应商。
- ② 点击下一步,系统会自动检索数据。系统会根据当前库存以及库存的下限,自动将 缺货的数据统计出来,并转到补货商品列表。
- ③ 补货商品列表中列出了当前统计出的需要补货的商品,以及它们的当前库存,补货

数量。

- ④ 您可以在该列表根据您的实际情况修改补货数量。
- ⑤ 单击下一步,系统会自动根据需要补货的商品的供应商,自动生成所对应的采购订单。并转到订单列表。

注意:使用该方法自动补货,您需要先在货架货位中设置商品所对应的库存上下限。

- ◆按安全库存自动补货
- ① 选择需要补货分店
- ② 点击下一步,系统会自动检索数据。系统会根据四周平均销量\*采购周期,自动将缺货的数据统计出来,并转到补货商品列表。
- ③ 补货商品列表中列出了当前统计出的需要补货的商品,以及它们的当前库存,补货数量。
- ④ 您可以在该列表根据您的实际情况修改补货数量
- ⑤ 单击下一步,系统会自动根据需要补货的商品的供应商,自动生成所对应的采购订 单。并转到订单列表。

注意: 使用该方法自动补货, 您需要至少有四周的销售数据。

- ◆手工输入补货商品
- ① 选择需要补货分店,类别,供应商。
- ② 点击下一步,系统会自动检索数据。自动将缺货的数据统计出来,并转到录入补货商品列表。
- ③ 录入补货商品列表中列出了当前统计出的需要补货的商品,以及它们的当前库存, 补货数量。
- ④ 您可以在该列表根据您的实际情况修改补货数量,以及对补货商品进行增加,删除 等操作。也可以对这些商品进行导入,导出的操作。
- ⑤ 单击下一步,系统会自动根据需要补货的商品的供应商,自动生成所对应的采购订单。并转到订单列表。